## 毕业生学信网学历、学位认证指南

1、登录学信网 https://www.chsi.com.cn/,如无学信网账
号,请先注册;

也可在手机上下载"学信网" APP 进行登录或注册操作。

2、登陆后选择学信档案。2001年以后高等教育学历证书和2008年9月1日以后高等教育学位证书可直接查询并申请。点击"在线验证报告",进行《教育部学籍在线验证报告》、《教育部学历证书电子注册备案表》或《中国高等教育学位在线验证报告》的申请。

| ·····································                                                                                                    | 评 就业 ⑧ 个人中心 - |
|----------------------------------------------------------------------------------------------------|---------------|
| 盖页 高等学籍 高等学历 学位 协助申请                                                                                                    |               |
| <b>教育部学籍在线验证报告</b><br>Online Verification Report of Student Record (Current Students)<br>《教育部学語在线验证报告》是依据(高等学校学生学籍学历电子注册办法)(教学[2014]11号)为学生本人提供的学籍注册信息网上宣词验证服务。               | 查查            |
| 教育部学历证书电子注册备案表<br>Online Verification Report of HE Qualification Certificate (Graduate Students)<br>《教育部学历证书电子注册备重表)是依据《高等学校学生学籍学历电子注册办法》(数学(2014)11号)对学生本人提供的学历注册信息网上直询验证服务。 | 含石            |
| 中国高等教育学位在线验证报告<br>Online Verification Report of Higher Education Degree Certificate<br>《中国高等教育学位在线验证报告》是依据《学位授予信息管理工作规程》(学位办〔2020〕8号)对学生本人提供的学位接子信息网上查询验证服务。                  | 音音            |

3、2001 年以前高等教育学历证书和 2008 年 9 月 1 日以前高 等教育学位证书选择"学历认证与成绩验证",然后点击"去申 请",进行学历或学位的认证。

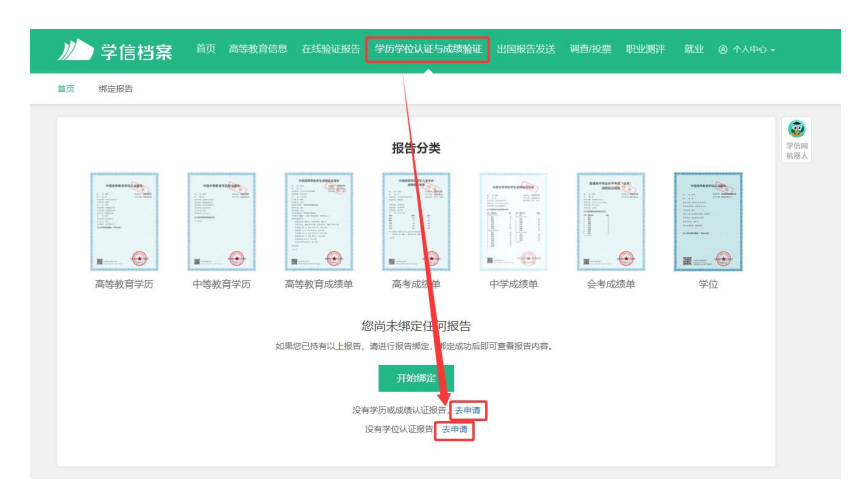

4、申请学历认证跳转到出国教育背景信息服务,点击"进入
网上申请系统"。

| 首页 | 网上申请                                      | 申请进度查询                                                                                                    | 报告望              | <b>音询</b> 常见 | 问题                                    |
|----|-------------------------------------------|----------------------------------------------------------------------------------------------------|------------------|--------------|---------------------------------------|
|    |                                           | 出国教育                                                                                                    | 皆景信息服务           |              |                                       |
| ■  | ■ 一日の参数育<br>学历验证报告<br>(仅供海外留学等<br>特殊需求申请) | United and a second second s |                  |              | ● ● ● ● ● ● ● ● ● ● ● ● ● ● ● ● ● ● ● |
|    | 点击                                        | 进入网上申请系统                                                                                                    | (Start an Applic | ation)       |                                       |

5、申请学位认证跳转到中国学位认证,注册后按网页提示填 写学位信息,并按照步骤上传附件提交申请。

| 学信网 chsi.com.cn ¦ | ↑返回首页 │■加为收藏 │ 9在线帮助                              |
|-------------------|---------------------------------------------------|
| CHINA H           | 中国高等教育学位认证<br>IGHER EDUCATION DEGREE VERIFICATION |
| 认证申请              | 认证报告真实性查询                                         |
| 个人用户注册            | <b>申请单编号</b> 申请单编号                                |
| 个人用户登录            | 2018年7月1日之后提交的学位认证申请,验证报告时无需输入申请单编号!              |
| 前位田白惑寻            | 报告编号/脸证编码 报告编号或验证编码                               |
| 平田市一豆水            | 验证码 验证码 459本                                      |
|                   | 查询 (Check)                                        |
|                   | 相关附件:                                             |
|                   | • 新旧版国内学位认证报告调整说明                                 |

6、最后,在"已完成申请单"中查看/下载认证报告。

**注意:**本指南根据学信网操作流程编制,也可关注微信公众号"学信网",查询2023年7月27日文章《速看!学位如何验真?流程来了》,按其说明办理。